# aria **500**

## Uncrewed Aircraft System

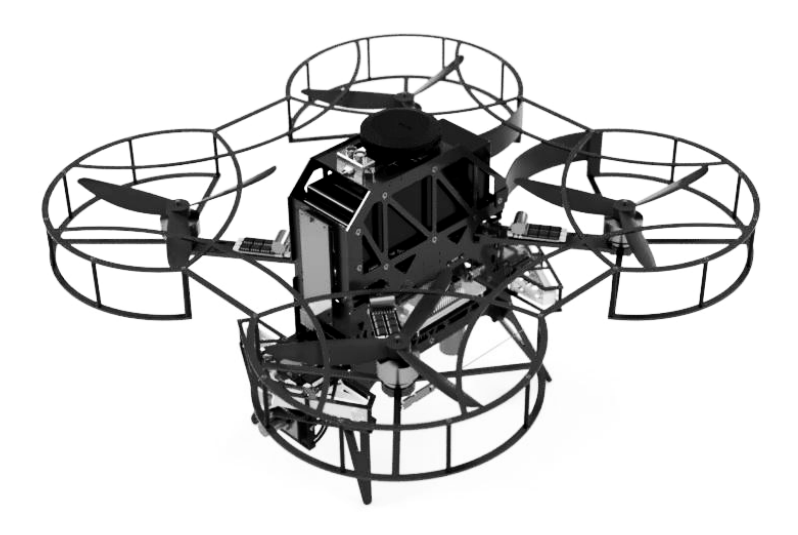

## User Manual

Version 1.1 | 9 October 2024

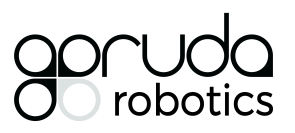

Garuda Robotics https://garuda.io hello@garuda.io

#### Versions

| v1.0 | 2024-09-04 | Initial release    |
|------|------------|--------------------|
| v1.1 | 2024-10-09 | Updated components |

## **About This Manual**

This user manual provides the basic information you need to set up, operate and maintain your Uncrewed Aircraft System (UAS). On its own, this manual is not intended to be sufficient to ensure safe and compliant drone operations.

The UAS consists of an Uncrewed Aerial Vehicle (UAV) and accompanying equipment. Your UAV is a sophisticated device and is solely intended for use by trained and licenced professionals. Before conducting any UAS operations, ensure that you have fully read and understood this manual, particularly the following sections:

- Before You Fly;
- Compliance;
- Acceptable Use Policy; and
- Warranty.

The information contained in this manual has been verified to be accurate at the time of publishing. You may download the latest version of this manual from the product website at any time.

Updates to operations software may have been implemented since the time of writing of this user manual. As a result, there may be differences across images and/or terms used in this document and in the actual operations software. Unless the changes are critical, new updates will be included in the next version of this manual. Critical updates will be communicated to users in the form of amendment bulletins to highlight the changes.

Some sections of this manual may be annotated with one or more of the following icons:

|          | NOTE    | Indicates important information that helps you make better use of your UAS.                          |
|----------|---------|----------------------------------------------------------------------------------------------------|
| <u> </u> | CAUTION | Indicates potential hardware damage or data loss if instructions are not followed.                   |
|          | WARNING | Indicates potential for property damage, personal injury, or death if instructions are not followed. |

#### Contents

| About This Manual                   | 3  |
|-------------------------------------|----|
| About Your Uncrewed Aircraft System | 5  |
| Features                            | 5  |
| Support                             | 5  |
| Before You Fly                      | 6  |
| Package Contents                    | 7  |
| Standard Package                    | 7  |
| Additional Items                    | 7  |
| Accessories                         | 7  |
| Specifications                      | 8  |
| Aircraft                            | 8  |
| Handheld Controller                 | 9  |
| Ground Control Station (GCS)        | 9  |
| Aircraft Performance                | 9  |
| Radio Frequency Systems             | 9  |
| Identifying Parts and Controls      | 10 |
| Aircraft                            | 10 |
| Handheld Controller                 | 11 |
| Setting Up the Aircraft             | 11 |
| Initial Hardware Setup              | 11 |
| Charging the Batteries              | 11 |
| Handheld Controller and GCS Setup   | 13 |
| Charging the Controller             | 13 |
| Turning On the Controller           | 14 |
| Controller Flight Modes             | 14 |
| Connecting a GCS via USB            | 14 |
| Failsafe Configuration              | 14 |
| Operating the Aircraft              | 16 |
| Setting Up the Aircraft             | 16 |
| Powering up the Aircraft            | 16 |
| Arming the Aircraft                 | 17 |
| Care and Maintenance                | 18 |
| General Care                        | 18 |
| Operating Environment               | 18 |
| Charging and Power                  | 18 |
| Acceptable Use Policy               | 19 |
| Compliance                          | 19 |
| Appendices                          | 20 |
| Preflight Checklist Samples         | 20 |

## **About Your Uncrewed Aircraft System**

The aria 500 UAS by Garuda Robotics is an industrial grade multirotor uncrewed aircraft designed for flight operations in manual, semi-autonomous or fully-autonomous modes both indoors (GNSS-denied) and outdoors. The onboard mission computer supports development of custom flight logic and enables access to a variety of situational awareness sensors.

All aircraft are designed, built and tested in-house by Garuda Robotics in Singapore.

### Features

- High thrust to weight ratio enabling agile and high speed flight manoeuvres
- Multiple high-fidelity positioning and sensing systems for GNSS-denied operations
- Failsafe detection and recovery from low battery, RC signal loss, and geofence breach

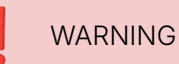

BVLOS operations require careful testing. Please consult your local civil aviation authority before performing BVLOS operations!

## Support

For all technical support and warranty matters, please contact support@garuda.io.

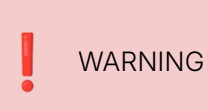

All after-sales servicing and support (if any) must be carried out by Garuda Robotics or its appointed agents. Any unauthorised disassembly, modification, or attempted updates to the UAS may result in personal injury and/or void your warranty.

## **Before You Fly**

Ensure that:

- 1. You are familiar with your local aviation regulations and only conduct flight operations within the permissible scope of operation granted to you by the appropriate authorities;
- 2. You and your team have read and understood this user manual and are familiar with the UAS;
- 3. You have obtained all necessary training, permits, insurance, and authority clearance;
- 4. You have completed all necessary pre-flight checks; and
- 5. All safety precautions are taken to ensure the safety of the public and all involved personnel.

| WARNING | It is the UAS operator's responsibility to be familiar with and only operate the UAS in accordance with the local unmanned aviation rules and regulations. Failure to comply may result in voiding of warranty and/or legal penalties. Please refer to the Appendices for further details.                                                                                                    |
|---------|----------------------------------------------------------------------------------------------------|
| NOTE    | It is highly recommended, and may also be a regulatory requirement, that a comprehensive pre-flight checklist be developed and customised for your specific context. Such a checklist will typically include regulatory, environmental, risk, and platform assessments. Garuda Robotics assists many clients with the development, automation, and management of such checklists. Write to <u>sales@garuda.io</u> for more information. |

## Package Contents

Your aria 500 typically ships with the components shown below.

#### **Standard Package**

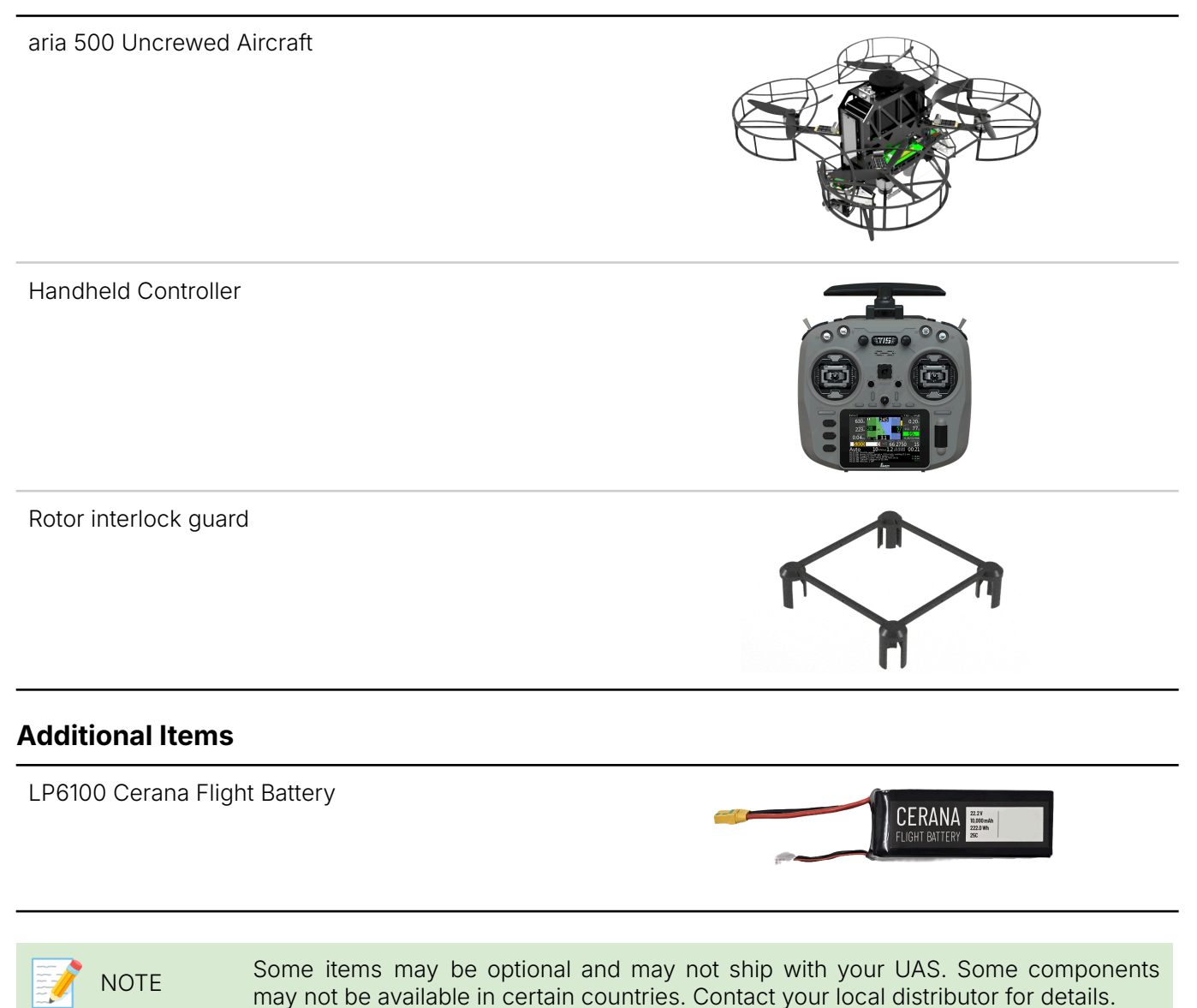

#### Accessories

Your package comes supplied with all equipment required to get started.

You may purchase additional batteries, rotors, and other accessories from Garuda Robotics or your preferred authorised reseller.

## Specifications

#### Aircraft

| Dimensions    | Standard configuration                                                                                                    | 515 mm (W) × 515 mm (D) × 230 mm (H)<br>630 mm (diagonal)                                                                       |
|---------------|----------------------------------------------------------------------------------------------------|----------------------------------------------------------------------------------------------------|
| Weights       | Dry weight (no battery)<br>With standard battery<br>Maximum Takeoff Weight (MTOW)                                                         | 1,850 g<br>3,150 g<br>4,400 g                                                                                                   |
| Performance   | Flight time with no payload<br>Maximum height (service ceiling)<br>Maximum speed<br>Wind resistance                                       | 15.5 min<br>400 m AMSL<br>8 m/s<br>8 m/s                                                                                        |
| Propulsion    | Configuration<br>Rotor diameter<br>Rotor material                                                                                         | Quadrotor<br>8" (203 mm)<br>Nylon                                                                                               |
| Avionics      | Mission Computer<br>Flight Control Computer<br>IMU (FCC)<br>IMU<br>GNSS                                                                   | Orin NX 16GB<br>mRo Control Zero H7<br>Triple, redundant<br>VectorNav VN-100<br>Here4 F9P                                       |
| Awareness     | FCC<br>Downward sensing<br>Upward sensing<br>Mission Computer<br>Forward camera<br>360 degree VIO<br>Downward sensing<br>UWB              | Benewake TFmini-S<br>Benewake TFmini-S<br>AR0234, 60° (H) x 40° (V) FOV<br>Vilota VK180+ Combo<br>ams TMF8821<br>Nooploop P-BS2 |
| Connectivity  | Frequencies<br>Manual control<br>Handheld controller<br>Datalink                                                                          | 2.4 GHz ISM<br>ELRS 2.4GHz<br>Jumper T15 ELRS<br>Rajant BreadCrumb DX2                                                          |
| Control       | VLOS operations<br>Ground Control Station                                                                                                 | Handheld controller<br>Mission Planner GCS (via USB)                                                                            |
| Power         | Battery<br>Battery chemistry<br>Battery voltage<br>Cell configuration<br>Capacity (per battery)<br>Discharge rate<br>Weight (per battery) | LP6100<br>Lithium Polymer<br>22.2V<br>6S1P<br>10,000 mAh<br>20C / 200A<br>1,300 g                                               |
| Environmental | Operating temperature                                                                                                    | 0°C to 50°C (32°F to 122° F)                                                                                                    |

You are responsible for ensuring that the aircraft is operated within its stated weight limits.

#### Handheld Controller

| Screen   | Size<br>Controls      | 3.5-inch<br>Capacitive touch |
|----------|-----------------------|------------------------------|
| Controls | Control sticks        | 2x Hall Effect gimbals       |
| Radios   | Operating frequencies | 2.4 Ghz (ISM / SRD)          |
| Power    | Battery<br>Charging   | 2x 21700 Li-Ion<br>USB-C     |

#### **Ground Control Station (GCS)**

Visual Line of Sight (VLOS) flight operations

**Mission Planner** 

This application requires a Windows laptop and is recommended for advanced users who are familiar with the Ardupilot ecosystem.

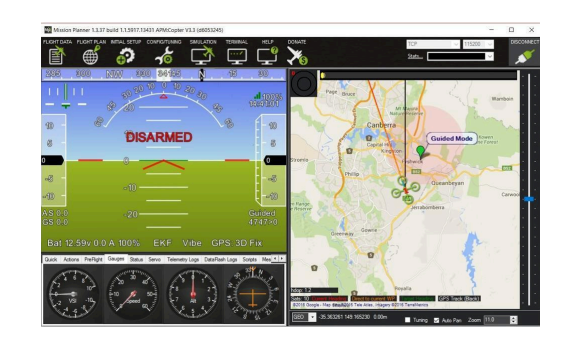

#### Aircraft Performance

| Thrust    | Maximum thrust<br>Thrust to weight ratio (rated AUW)<br>Thrust to weight ratio (MTOW) | 9,800 g<br>3.11:1<br>2.28:1                                                                    |
|-----------|---------------------------------------------------------------------------------------|------------------------------------------------------------------------------------------------|
| Endurance | Hover endurance (rated AUW)                                                           | Maximum 15.5 min<br>14.5 min (with 10% battery reserve)<br>12.5 min (with 20% battery reserve) |

#### **Radio Frequency Systems**

| Manual control | Frequencies<br>Protocol       | 2.4GHz<br>ExpressLRS                                                  |
|----------------|-------------------------------|-----------------------------------------------------------------------|
|                | Transmitter<br>Power<br>Range | Jumper T15<br>≤ 100 mW EIRP<br>Maximum 4km                            |
|                | Receiver                      | Jumper Aion Mini                                                      |
| Datalink       | Frequencies<br>Radio<br>Power | 2.4GHz<br>Rajant DX2<br>≤ 100 mW EIRP                                 |
| UWB            | Frequencies<br>Radio<br>Power | 4243–4742 MHz<br>Nooploop P-BS2<br>≤ -41.3 dBm/MHz EIRP power density |

## **Identifying Parts and Controls**

#### Aircraft

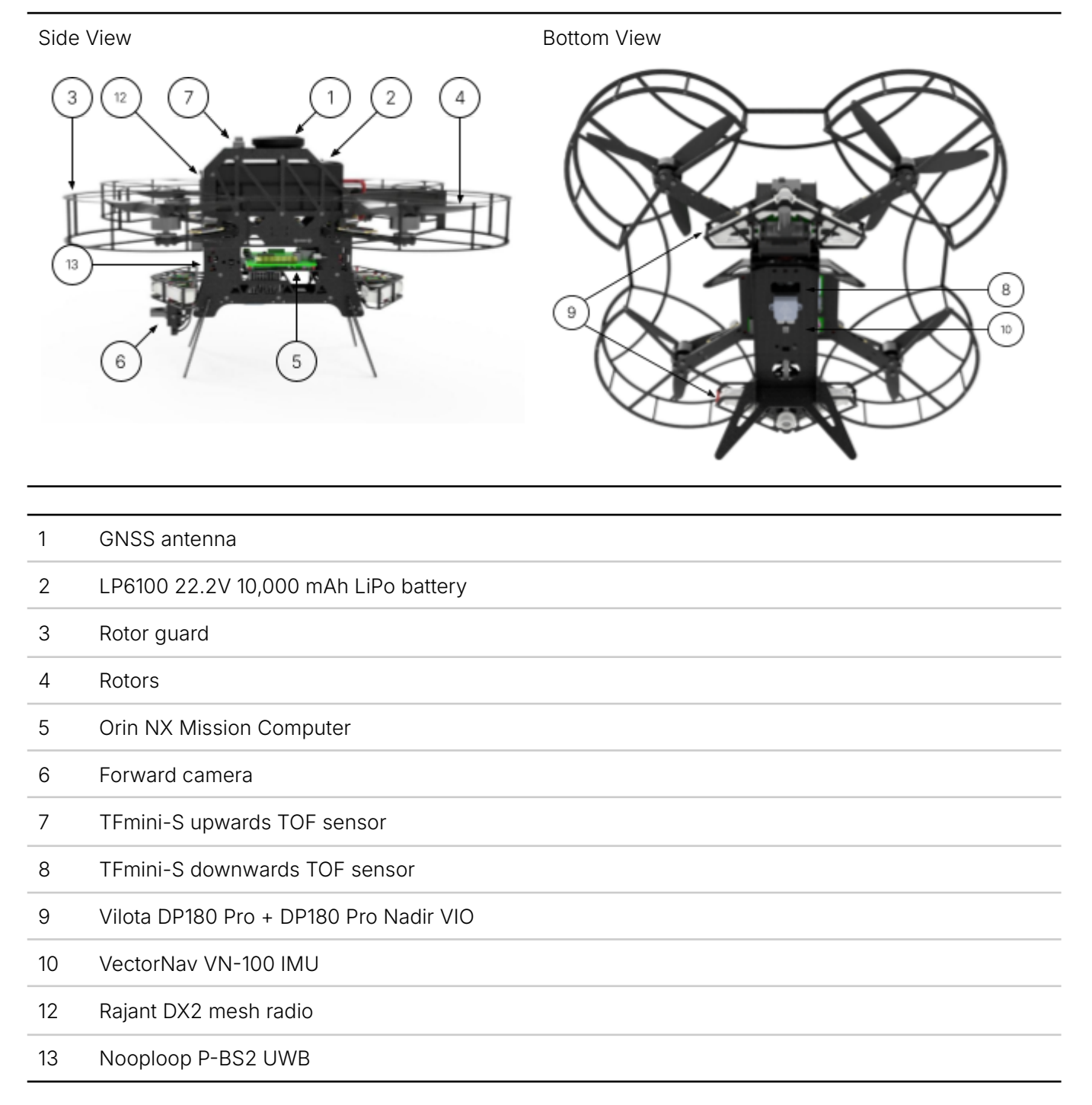

#### Handheld Controller

Front View

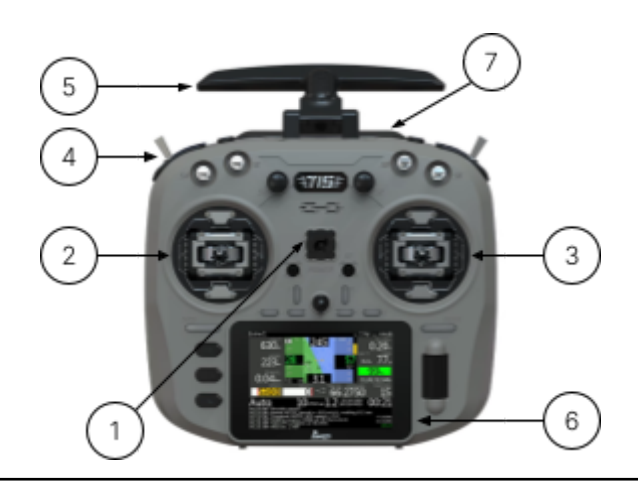

| 1 | Power Button                     |
|---|----------------------------------|
| 2 | Throttle / Yaw Stick             |
| 3 | Pitch / Roll Stick               |
| 4 | Switches                         |
| 5 | Antennas                         |
| 6 | 3.5" capacitive touch screen     |
| 7 | USB-C charging and firmware port |

## **Setting Up the Aircraft**

## **Initial Hardware Setup**

#### **Charging the Batteries**

Connect the XT90 charging cables and balance boards for all four segments of the battery charger.

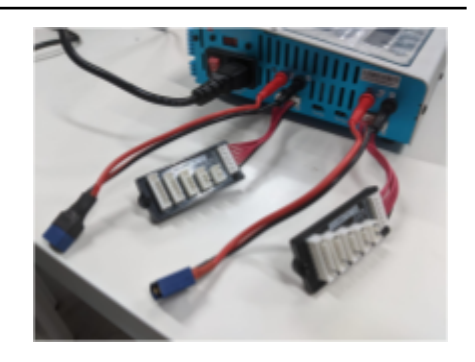

Connect the charger to the mains outlet.

Turn on the charger.

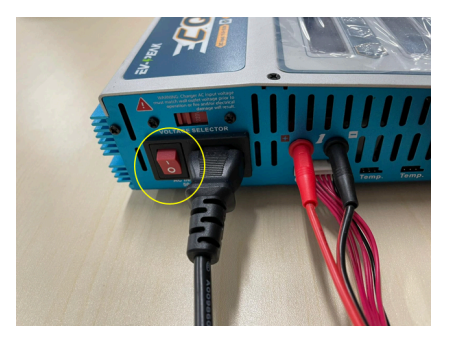

Using the XT90 and balance port connectors, connect the batteries to be charged to the charger.

Each battery's XT90 and balance port connectors must be connected to the same charging segment.

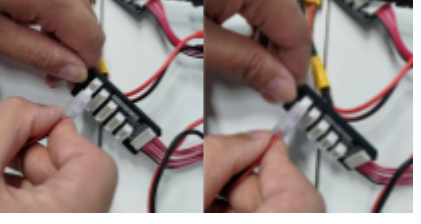

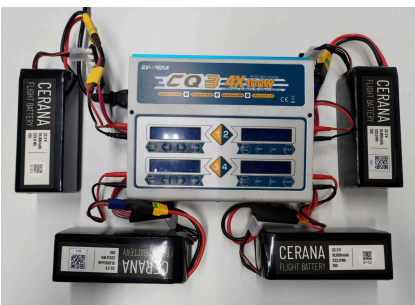

Press "BATT TYPE".

Under PROGRAM SELECT, choose "LiPo Battery".

Press "START" once.

Press "START" once and select "6S". Use "DEC." and INC." to change your selection.

Press "START" once and select "BAL-CHG" and do the same for "C=10000mAH".

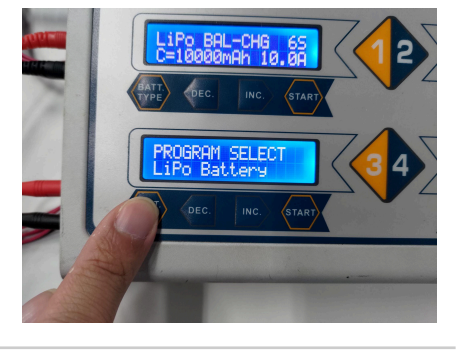

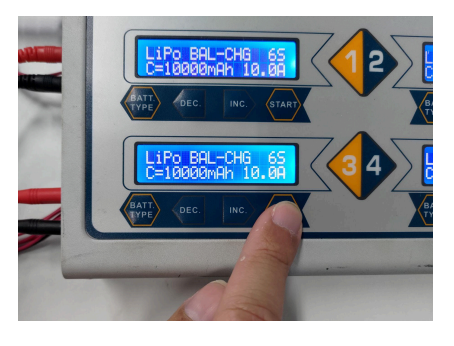

Press and hold "START" for at least 3 seconds until you hear the beeper sound.

Press "START" once to begin charging.

When battery charging is complete, the charger will make a beep sound with a tune.

Press "BATT TYPE" to return to main settings before disconnecting the battery.

To stop charging, press "BATT TYPE" once.

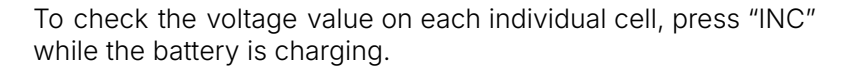

The voltage for each cell must not exceed 4.2V.

WARNING Take care when handling and charging Lithium Polymer batteries. Do not overcharge the batteries or leave them charging unattended. Store batteries in a cool, dry place away from heat.

## Handheld Controller and GCS Setup

#### **Charging the Controller**

Connect a USB-C cable to the USB-C port on the top surface of the Handheld Controller.

Connect the other hand of the cable to a charging port.

The flight mode buttons indicate the controller battery charging status.

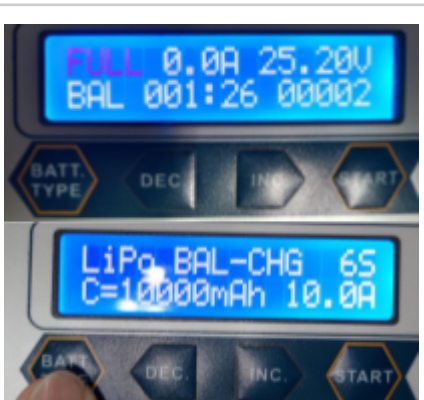

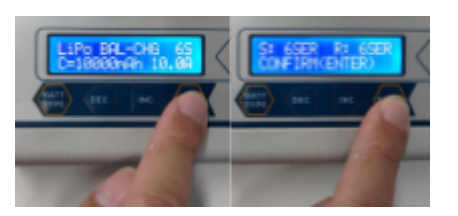

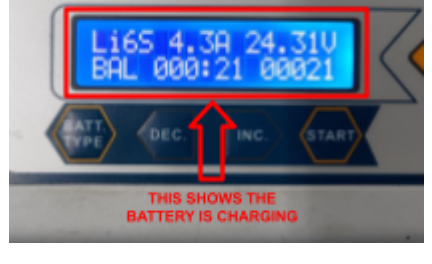

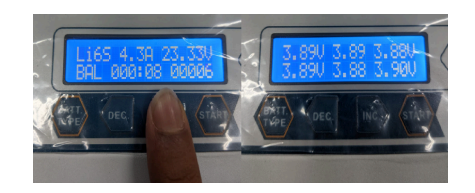

#### **Turning On the Controller**

Press and hold the Power button for 3 seconds to turn the controller on.

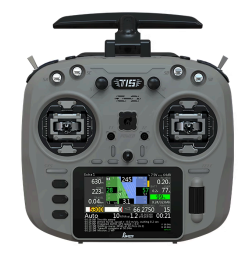

#### **Controller Flight Modes**

Guided AltHold Stabilize

Auto Land Loiter

#### **Connecting a GCS via USB**

Locate the USB-C port on the left side of the aircraft.

Plug in a data-capable USB-C cable and connect the other end to the computer running the GCS application.

Connect to the aircraft from the GCS application.

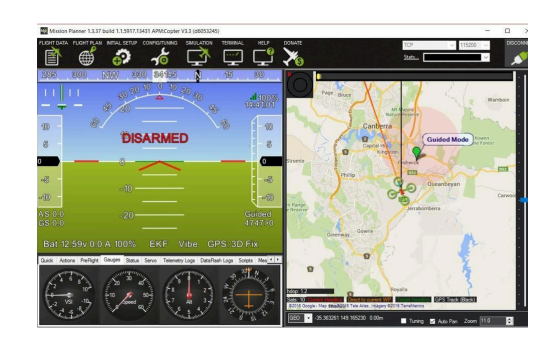

### **Failsafe Configuration**

Failsafe settings are critical safety parameters that must be set correctly.

The aircraft is configured with a series of failsafe behaviours to ensure safety of flight during emergency situations.

You should configure the failsafe settings according to the requirements of your specific flight operations.

The default failsafe settings are listed below for reference.

| FailsafeBehaviourThreshold(s)Configuration Parameters |  |
|-------------------------------------------------------|--|
|-------------------------------------------------------|--|

| Battery Low                  | Warning message will be<br>sent via telemetry that<br>Battery Low is reached      | 30% battery<br>(3,000mAh remaining)<br>or | BATT_FS_LOW_MAH = 3000<br>BATT_FS_LOW_VOLT = 21.6<br>BATT_FS_LOW_ACT = 0 (NONE) |
|------------------------------|-----------------------------------------------------------------------------------|-------------------------------------------|---------------------------------------------------------------------------------|
|                              |                                                                                   | 21.6V, whichever is<br>lower              |                                                                                 |
| Battery Critical             | Warning message will be<br>sent via telemetry that<br>Battery Critical is reached | 10% battery (1,000<br>mAh remaining) or   | BATT_FS_CRT_MAH = 1000<br>BATT_FS_CRT_VOLT = 20<br>BATT_FS_CRT_ACT = 1 (LAND)   |
|                              | Drone will enter 'LAND' mode and land                                             | 20.0V, whichever lower                    |                                                                                 |
| Breaching<br>Geofence        | Warning message will be<br>sent via telemetry that<br>Geofence is breached        |                                           | FENCE_ACTION = 4 (BRAKE or LAND)                                                |
|                              | Drone will enter 'BRAKE' mode and hover                                           |                                           |                                                                                 |
| No heartbeat<br>from Orin NX | Warning message will be sent via telemetry that no OCS is detected                | Timeout 2s                                | FS_GCS_ENABLE = 5 (LAND)<br>FS_GCS_TIMEOUT = 2 sec                              |
|                              | Drone will enter 'LAND' mode and land                                             |                                           |                                                                                 |
| No RC<br>detected            | Drone will enter 'LAND' mode and land                                             | Timeout 2s                                | FS_THR_ENABLE = (ENABLED<br>ALWAYS LAND)<br>RC_FS_TIMEOUT = 2 sec               |
| EKF not<br>reliable          | Warning message will be sent via telemetry that EKF is inaccurate                 | Variance 0.8                              | FS_EKF_THRESH = 0.8<br>FS_EKF_ACTION = 1 (LAND)                                 |
|                              | Drone will enter 'LAND' mode and land                                             |                                           |                                                                                 |
|                              | The pre-configured fa                                                             | ilsafa sattings have been s               | elected based on the outcome of a                                               |

## WARNING WARNING WARNIN

## **Operating the Aircraft**

## Setting Up the Aircraft

Lift the aircraft vertically to remove it from the storage case.

Remove the rotor interlock guard by lifting it up vertically until it clears the rotor blades.

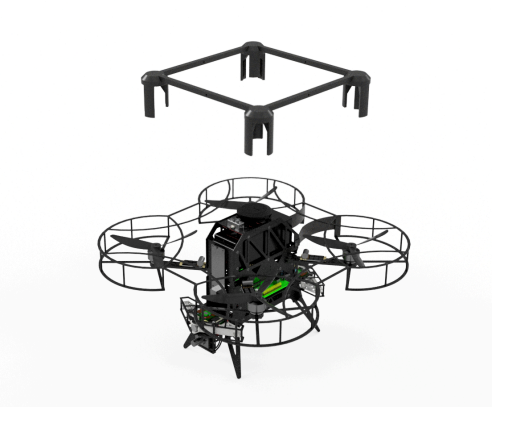

Check that the rotors are properly installed and the locknut is not loose.

WARNING

The rotor interlock guard serves as protection against unwanted or unintended motor activation. Repeatedly operating the aircraft with the interlock guard installed may cause damage to the motors, electronic speed controllers, and rotors.

## Powering up the Aircraft

Place one Cerana Flight Battery LP6100 into the battery compartment of the aircraft.

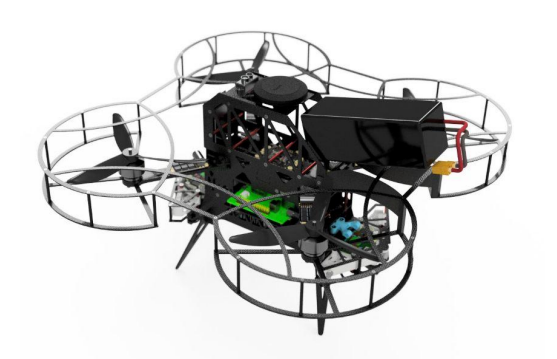

Secure the battery using the velcro strap.

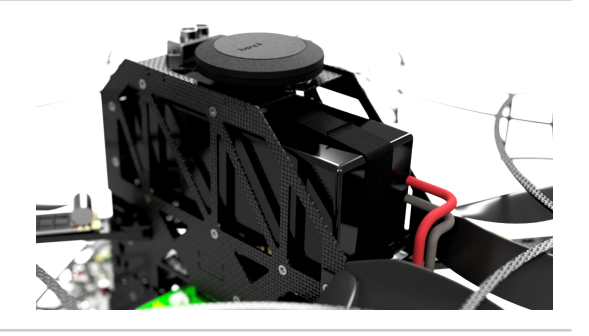

The XT90 battery connector is designed to allow insertion in one orientation only.

Ensure the battery plug is correctly aligned with the socket on the aircraft fuselage.

Connect the battery by firmly and quickly inserting the XT90 plug fully into the aircraft jack.

The aircraft's systems will immediately power up.

## **Arming the Aircraft**

Ensure that there are no error messages from the GCS and that the correct flight mode is selected.

Ensure that the aircraft vicinity is clear of any personnel or obstacles.

This diagram is for illustrative purposes only. Local regulations may differ.

Once Pre-Flight Checks have been completed, arm the aircraft by pushing and holding the left control stick fully down and to the right.

The aircraft should arm its motors and spin them.

Gently release the left control stick back to the neutral center position, or hold it at a low throttle position.

Check that all motors are spinning smoothly.

If no problems are detected, you are ready for takeoff.

Firmly and decisively command the aircraft to takeoff by pushing the left control stick up until the aircraft lifts off from the ground.

Maintain an above-neutral throttle position until the desired holding altitude is attained.

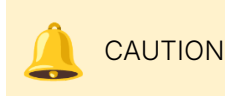

The deflection on the control sticks directly determines the inputs commanded to the aircraft. Exercise caution and familiarise yourself with the characteristics of the aircraft and its controls before commanding maximum deflection of the sticks.

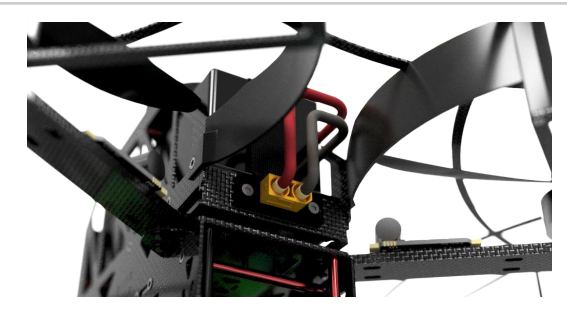

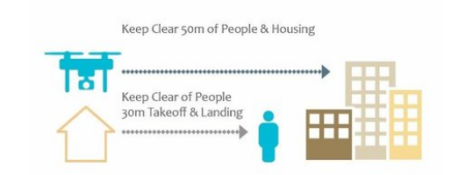

## **Care and Maintenance**

You have purchased a sophisticated aircraft with sensitive components. Although it is designed to operate in a variety of environmental conditions, you should take proper care of your aircraft to ensure optimum performance.

WARNING

Your aircraft uses Lithium Polymer rechargeable batteries. Follow the recommended procedures for safely charging and operating your aircraft.

## **General Care**

- 1 Do not disassemble the aircraft. Unauthorised disassembly of the aircraft will void its warranty.
- 2 Do not insert foreign objects into the aircraft.
- 3 To prevent electric shock, explosion, or other injury, do not operate the aircraft if it has been damaged in any way, whether by immersion in liquid, crushed by mechanical forces, etc.
- 4 Do not subject the aircraft to extreme forces such as crushing, bending, puncturing, or shredding. Avoid placing heavy objects on the aircraft.
- 5 Do not drop the aircraft.
- 6 Store the aircraft in a cool dry place when not in use.

## **Operating Environment**

- 1 Do not submerge the aircraft in liquids of any form. The aircraft is designed to resist splashes but is not waterproof.
- 2 Avoid using the aircraft in extremely dusty conditions. The aircraft is designed with limited dust resistance, but using it in environments with plenty of fine particles may cause its performance to degrade over time.
- 3 Do not expose the aircraft to environments that contain fine metallic particles or any other substances that may lead to electric short circuits.
- 4 Do not expose the aircraft to corrosive environments.
- 5 Keep the aircraft away from heat sources, combustible gases, and liquids.

## **Charging and Power**

- 1 Do not leave the batteries unattended while charging. Do not charge the batteries overnight.
- 2 Stop charging the batteries once they are fully charged. Do not overcharge the batteries.
- 3 Always charge the batteries in a well ventilated area. Do not place the batteries under pillows, blankets, fabrics, or other flammable materials while charging.
- 4 If you will not be using the aircraft for an extended period, the battery should be discharged to approximately 50% charge before storage.

## Acceptable Use Policy

A user of the product shall not, either directly or indirectly:

- 1. Modify, reverse-engineer, adapt, or redistribute the product;
- 2. Manufacture, assemble, disassemble, sell, export, or supply the product;
- 3. Allow the product to be operated or maintained by unauthorised personnel;
- 4. Use the product for any purpose other than in accordance with your regulatory permit, including renting, selling, leasing or directly or indirectly charging others for the use of the product;
- 5. Remove, circumvent, impair, bypass, disable or otherwise interfere with any feature of the product;
- 6. Misrepresent or make false or misleading claims regarding the product;
- 7. Use the product for any illegal activity, unlawful purpose, or purposes prohibited by these Terms or in breach of these Terms;
- 8. Use any device, software, exploits, or routine, including any virus (e.g. Trojan horse, worm, time bomb, or any other methods not specifically mentioned herein) intended to damage or interfere with the proper operation of the product or to intercept or expropriate any data from the product;
- 9. Use the product in any manner that could damage, disrupt, disable, overburden, or impair the operation of the product or interfere with any person's use of the product;
- 10. use the product to acquire, access, or process data not intended for you.

In applicable jurisdictions, you are to ensure that any tracking devices required by regulatory authorities for UAS Traffic Management (UTM) are adequately secured to the aircraft before the conduct of each flight.

In the unfortunate event that your UAS is involved in any accident, loss, or theft, promptly report the details of the incident to <a href="mailto:support@garuda.io">support@garuda.io</a>.

## Compliance

Please refer to <u>https://garuda.io/regulatory-compliance/</u> for legal compliance requirements depending on where you fly the aircraft.

## Appendices

## **Preflight Checklist Samples**

You may use these pre-flight checklists as a starting point for creating your own pre-flight operational procedures. You should ensure that all crew members receive the necessary training before using any checklists.

WARNING

These checklists are presented primarily for illustrative purposes and are not intended to be comprehensive or customised to your specific context. Please see the 'Before You Fly' section for further information.

| Date:                  |     |
|------------------------|-----|
| Deployment Identifier: |     |
| Battery Identifier:    |     |
| Capacity used:         | mAh |

| Flight Engineer Checklist |                                                                           |                     |            |             |  |  |  |  |
|---------------------------|---------------------------------------------------------------------------|---------------------|------------|-------------|--|--|--|--|
| Group                     | Description                                                               |                     | Checked By | Verified By |  |  |  |  |
| Setup                     | Telemetry<br>Connectivity                                                 | Check               |            |             |  |  |  |  |
|                           | GCS Battery Level                                                         | Check               |            |             |  |  |  |  |
| Failsafe<br>settings      | RC Failsafe<br>(1.RTL / 2.Land /<br>3.Carry on Mission)                   | Verify<br>1 / 2 / 3 |            |             |  |  |  |  |
|                           | Low Battery<br>Failsafe<br>(1.RTL / 2. Land)                              | Verify<br>1 / 2     |            |             |  |  |  |  |
|                           | Low Battery<br>Voltage and<br>Capacity                                    | Verify<br>V<br>mAh  |            |             |  |  |  |  |
| GeoFence<br>settings      | Pre-arming checks set to "1"                                              | Check               |            |             |  |  |  |  |
|                           | Geofence enabled                                                          | Check               |            |             |  |  |  |  |
|                           | GeoFence Type<br>(Any combination)<br>(1.Altitude & Circle<br>2. Polygon) | Verify<br>1 / 2     |            |             |  |  |  |  |
|                           | Max Altitude                                                              | Verify<br>m         |            |             |  |  |  |  |
|                           | RTL Altitude                                                              | Verify<br>m         |            |             |  |  |  |  |
|                           | Max Radius; or<br>GeoFence Polygon<br>written                             | Verify<br>m         |            |             |  |  |  |  |
|                           | Action<br>(1. RTL or Land / 2.<br>Report Only)                            | Verify<br>1 / 2     |            |             |  |  |  |  |
| Telemetry<br>Data         | Battery Voltage                                                           | Verify<br>V         |            |             |  |  |  |  |
|                           | Horizon/Axis                                                              | Check               |            |             |  |  |  |  |
|                           | No Error Message                                                          | Check               |            |             |  |  |  |  |

| RC Pilot Che                     | cklist                    |                           |                   |         |            |             |
|----------------------------------|---------------------------|---------------------------|-------------------|---------|------------|-------------|
| Group                            | Description               | Description               |                   |         | Checked By | Verified By |
| Platform<br>Checks               | Physical Inspection of UA |                           |                   | Check   |            |             |
|                                  | Cracks                    | Loose Parts               |                   |         |            |             |
|                                  |                           |                           |                   |         |            |             |
|                                  | Payload                   |                           |                   | Check   |            |             |
|                                  | Secured                   | Operational               | SD-card           |         |            |             |
|                                  |                           |                           |                   |         |            |             |
|                                  | Motor Mount               |                           |                   | Check   |            |             |
|                                  | Level                     | Secured                   |                   |         |            |             |
|                                  |                           |                           |                   |         |            |             |
|                                  | Propellers                |                           |                   | Check   |            |             |
|                                  | Direction                 | Secured                   | No Cracks         |         |            |             |
|                                  |                           |                           |                   |         |            |             |
|                                  | Battery                   | Battery                   |                   |         |            |             |
|                                  | Secured                   | Connect                   | No<br>Smoke/Smell | -       |            |             |
|                                  |                           |                           |                   |         |            |             |
|                                  | CG Check                  |                           |                   | Perform |            |             |
| Handheld<br>Controller<br>Checks | Physical Inspection       |                           |                   | Check   |            |             |
|                                  | Cracks                    | Loose Parts               |                   |         |            |             |
|                                  |                           |                           |                   |         |            |             |
|                                  | Handheid Co               | ontroller Battery L       | .evel             | Verity  |            |             |
|                                  | Connectivity with UA      |                           |                   | Verify  |            |             |
|                                  | Flight Mode               | Flight Mode Switch Toggle |                   |         |            |             |
|                                  | Trims - Neut              | Trims - Neutral           |                   |         |            |             |

END OF DOCUMENT